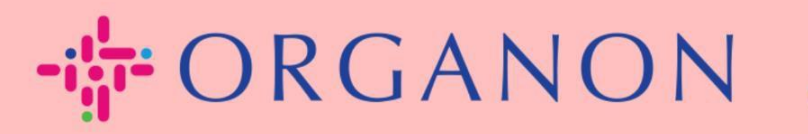

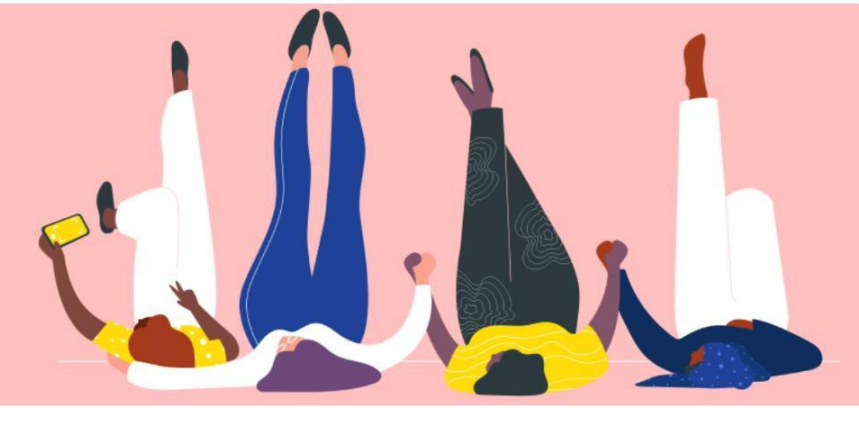

# 다중 인증(MFA) 설정 방법

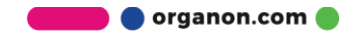

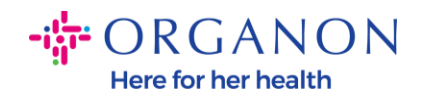

Coupa에서 다중 인증(MFA)을 설정하는 방법을 안내합니다.

1. 이메일과 비밀번호를 사용하여 Coupa supplier portal에 로그인하세요.

| 🗱 coupa supplier portal |       |     | Secure |
|-------------------------|-------|-----|--------|
|                         |       |     |        |
|                         | 로그인   |     |        |
|                         | • 이메일 |     |        |
|                         | • 암호  |     |        |
|                         |       |     |        |
|                         |       | 로그인 |        |

2. 계정 설정을 클릭하세요.

|    |    |      |     | TEST ~   알림 <b>13</b>   도움말 ~ |  |
|----|----|------|-----|-------------------------------|--|
| 소싱 | 예상 | 카탈로그 | 근로자 | 계정 설정<br>알림 기본 설정             |  |
|    |    |      |     | 로그아웃                          |  |

3. 보안 및 다단계 인증을 클릭하세요.

## 내계정 보안 및 다단계 인증

| 설정          | 다단계 인증                                                              |
|-------------|---------------------------------------------------------------------|
| 알림 기본 설정    | ~ 비하서치다                                                             |
| 보안 및 다단계 인증 | <ul> <li>○ 미월영와됨</li> <li>● 지급 변경의 경우(법인 또는 송금처 변경 시 필수)</li> </ul> |
|             | ○ 계정 액세스(로그인) 및 지급 변경 모두                                            |

🔵 organon.com 🛑

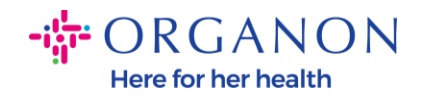

다단계 인증에는 두 가지 옵션이 있습니다:

## 인증 앱을 통한 설정:

4. 인증 앱을 통해를 클릭하세요.

| 다단계 인증                                                                                                |
|----------------------------------------------------------------------------------------------------|
| <ul> <li>○ 비활성화됨</li> <li>● 지급 변경의 경우(법인 또는 송금처 변경 시 필수)</li> <li>○ 계정 액세스(로그인) 및 지급 변경 모두</li> </ul> |
| <b>인증 앱을 통해</b><br>휴대전화 앱 스토어에서 사용할 수 있는 인증 앱을 사용하세요.<br>○ 기본                                         |
| 문자 메세지를 통해<br>전화번호에 문자 메시지로 전송된 코드를 사용하세요.<br>○ 기본                                                    |

참고: QR 코드가 화면에 표시됩니다.

5. QR 코드를 화면에 유지하세요.

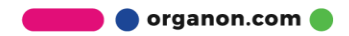

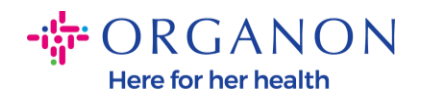

#### 앱을 통한 다단계 인증

1 모바일 기기를 사용하여 이 QR 코드를 스캔하세요.

- 모바일 디바이스에서 선호하는 인증 앱을 엽니다. 더 알아보기
- 대부분의 앱에서 '추가' 또는 '+'를 선택하여 QR 코드를 스캔하거 나 보안 키를 복사하여 붙여넣습니다.

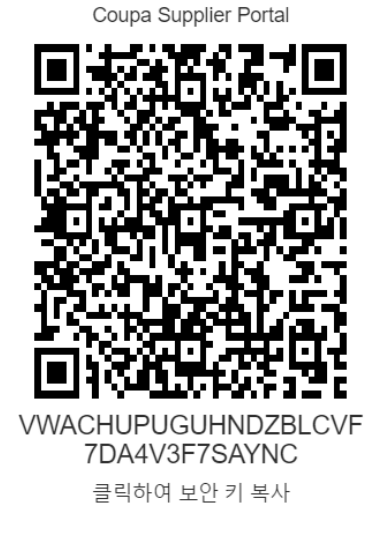

코드

×

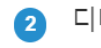

디바이스에서 6자리 인증 코드를 입력합니다.

| 취소 | 활성화 |
|----|-----|

- 6. 인증 앱을 다운로드하세요. Coupa는 일반적으로 Microsoft Authenticator와 같은 인증 앱을 사용합니다.
- 앱 설치 후:
- 7. 계정 추가를 클릭하세요.

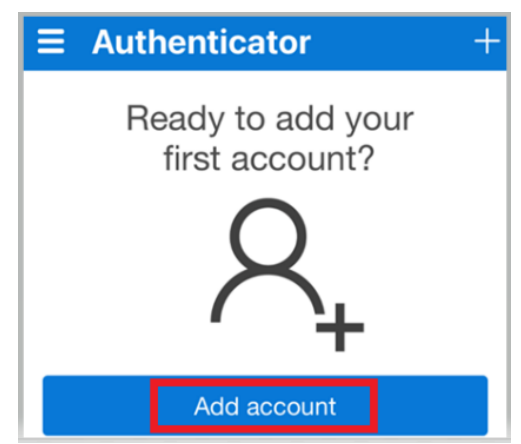

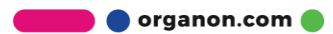

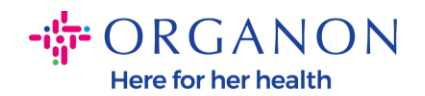

8. 기타를 선택하세요.

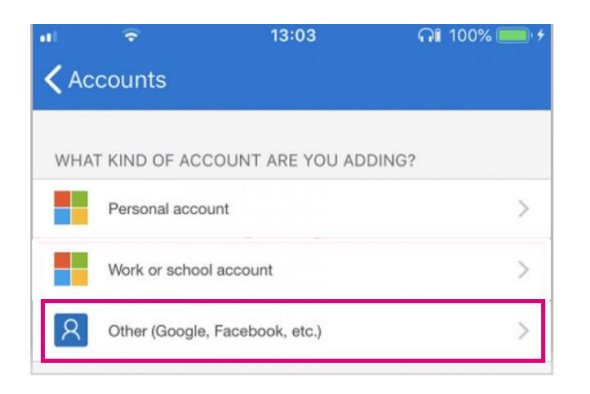

9. 인증 앱이 카메라를 사용할 수 있도록 **확인**을 클릭하세요.

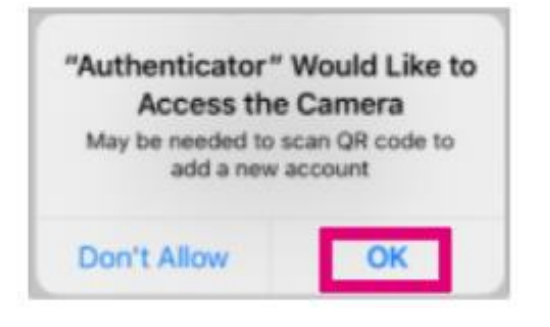

**참고:** 앱이 카메라를 실행합니다.

- **10.** 컴퓨터 화면에 표시된 QR 코드를 카메라의 중심에 맞추세요.
- **11.** "Authenticator가 알림을 보내려고 합니다"라는 메시지가 나타나면 **허용**을 누르세요.

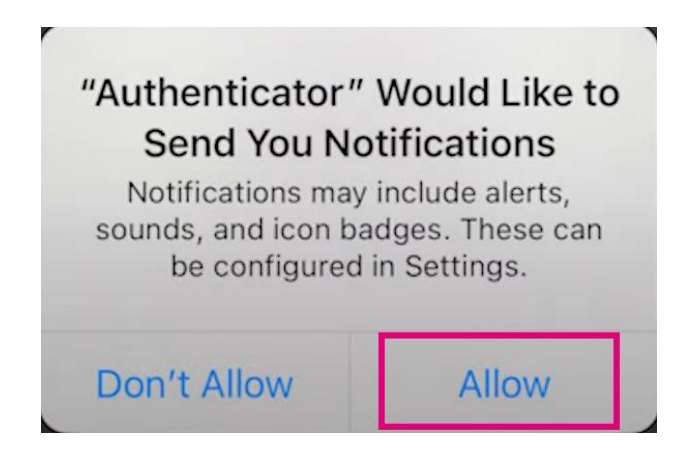

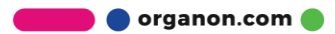

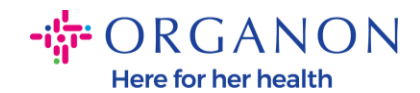

## **12.**완료되면 앱에서 제공한 코드를 복사하여 입력 필드에 입력한 후 **활성화**를 클릭하세요.

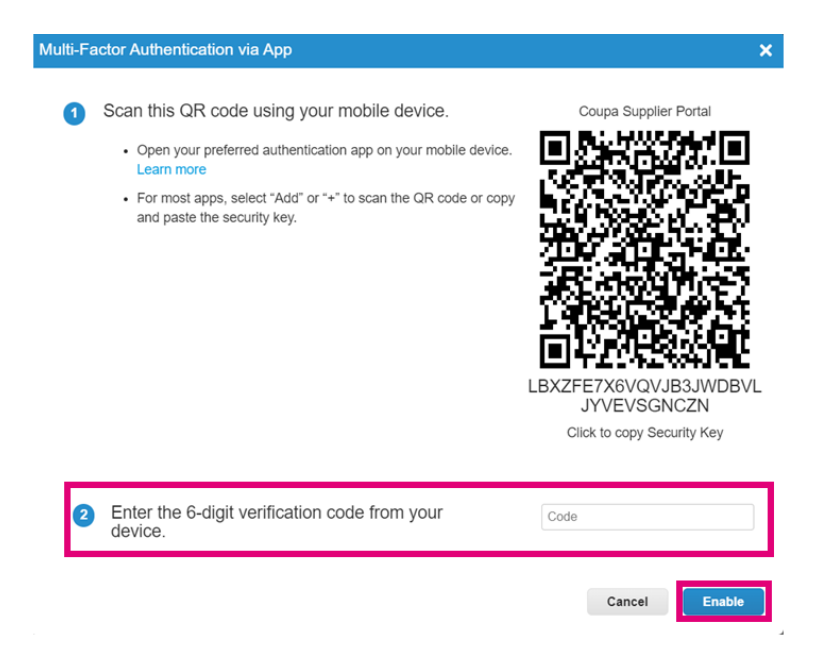

### 13. 인증 장치나 앱을 분실했을 경우를 대비하여 복구 코드를 저장하세요.

| Sa                                                                                                    | ave Your Backup (                         | Codes                                   | ×    |  |
|----------------------------------------------------------------------------------------------------|-------------------------------------------|-----------------------------------------|------|--|
|                                                                                                    |                                           |                                         |      |  |
|                                                                                                    | These codes were ge                       | des were generated on November 06, 2024 |      |  |
| Emergency recovery codes are the <b>only</b> way to restore access if you lose access to your authenticating device or app. |                                           |                                         |      |  |
| Y                                                                                                    | You can use each recovery code only once. |                                         |      |  |
| K                                                                                                    | eep these somewhere                       | e safe but accessible.                  |      |  |
|                                                                                                    | lqcwzQ                                    | q7lb3Q                                  |      |  |
|                                                                                                    | RuqLng                                    | qUFzPg                                  |      |  |
|                                                                                                    | BxSjXQ                                    | Qh50DQ                                  |      |  |
|                                                                                                    |                                           |                                         |      |  |
|                                                                                                    | Сору                                      | Download P                              | rint |  |
|                                                                                                    |                                           |                                         | _    |  |
|                                                                                                    |                                           |                                         |      |  |